#### Подача заявления в ЦДО

1. Зайти на сайт образование33.рф.

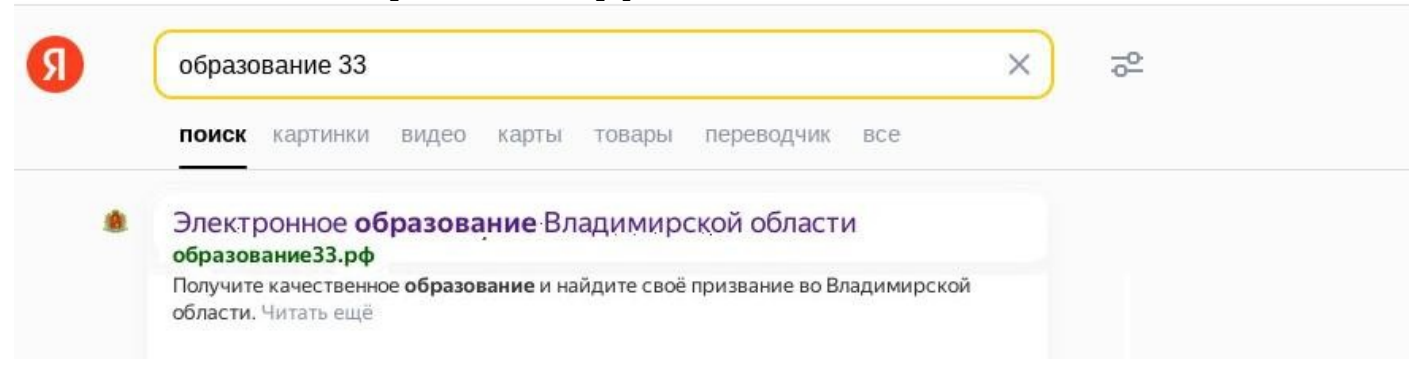

2. Если Вы не авторизованы, то нажать кнопку «Авторизация», «Войти через ЕСИА».

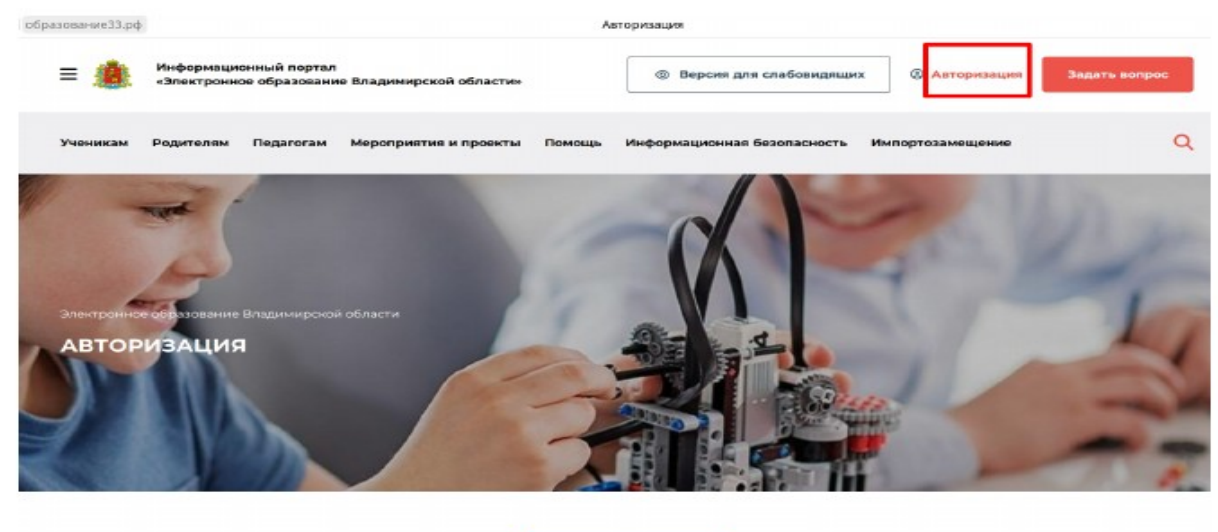

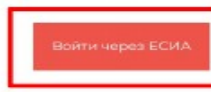

3. Заполнить данные для входа, нажать кнопку «Войти» или зарегистрироваться.

| госуслуги               | ()<br>()                                     |
|-------------------------|----------------------------------------------|
| Телефон / Email / СНИЛС | Куда ещё можно войти<br>паролем от Госуслуг? |
| Пароль                  |                                              |
| Восстановить            |                                              |
| Войти                   |                                              |
| Войти другим способом   |                                              |
| Эл. подпись             |                                              |
| Не удаётся войти?       |                                              |
|                         |                                              |

4. На верхней панели появится «Ваш логин» - это вход в Личный кабинет.

| = 🏨 | Информационный портал<br>«Электронное образование Владимирской<br>области» | 0 | Версия для<br>слабовидящих | 8 | Логин | <br>Задать<br>вопрос |  |
|-----|----------------------------------------------------------------------------|---|----------------------------|---|-------|----------------------|--|
|     | области»                                                                   | - |                            |   |       |                      |  |

5. Нажать «Услуги в сфере образования».

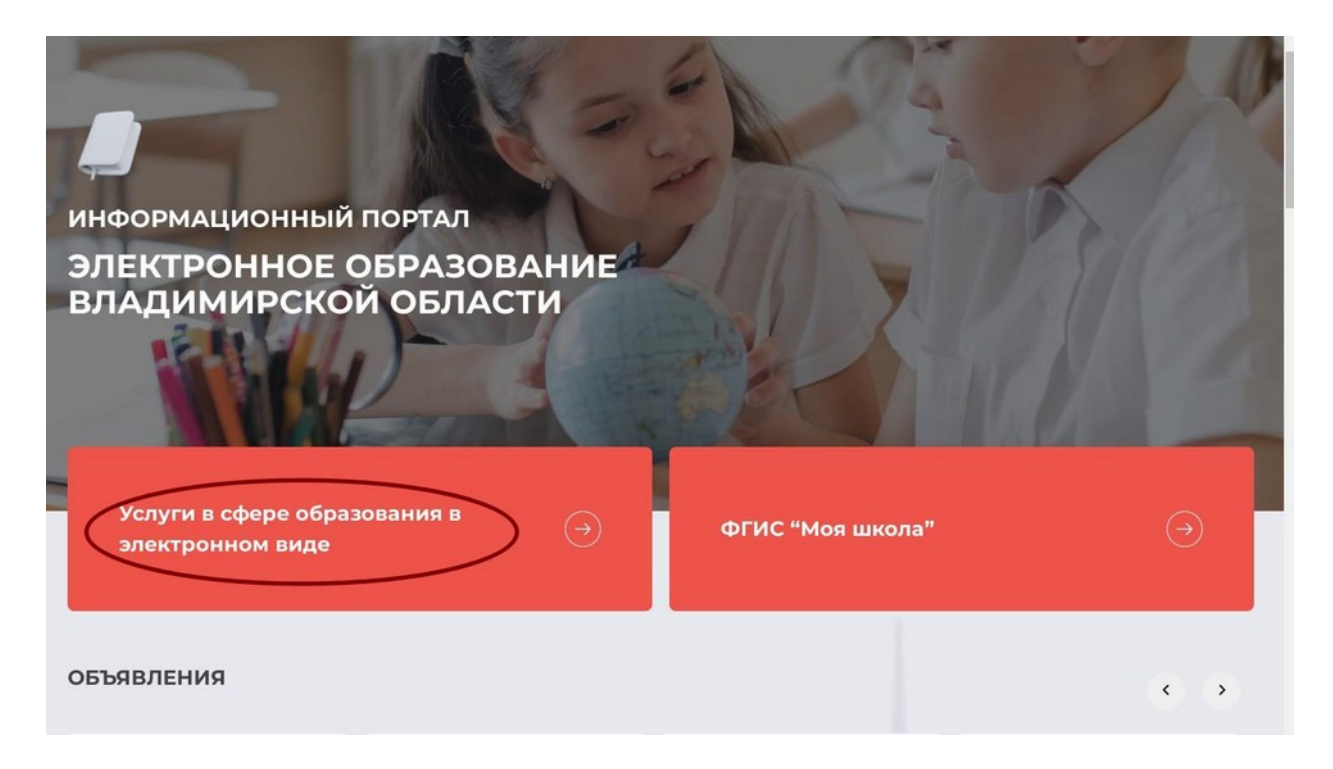

#### 6. Выбрать дополнительное образование.

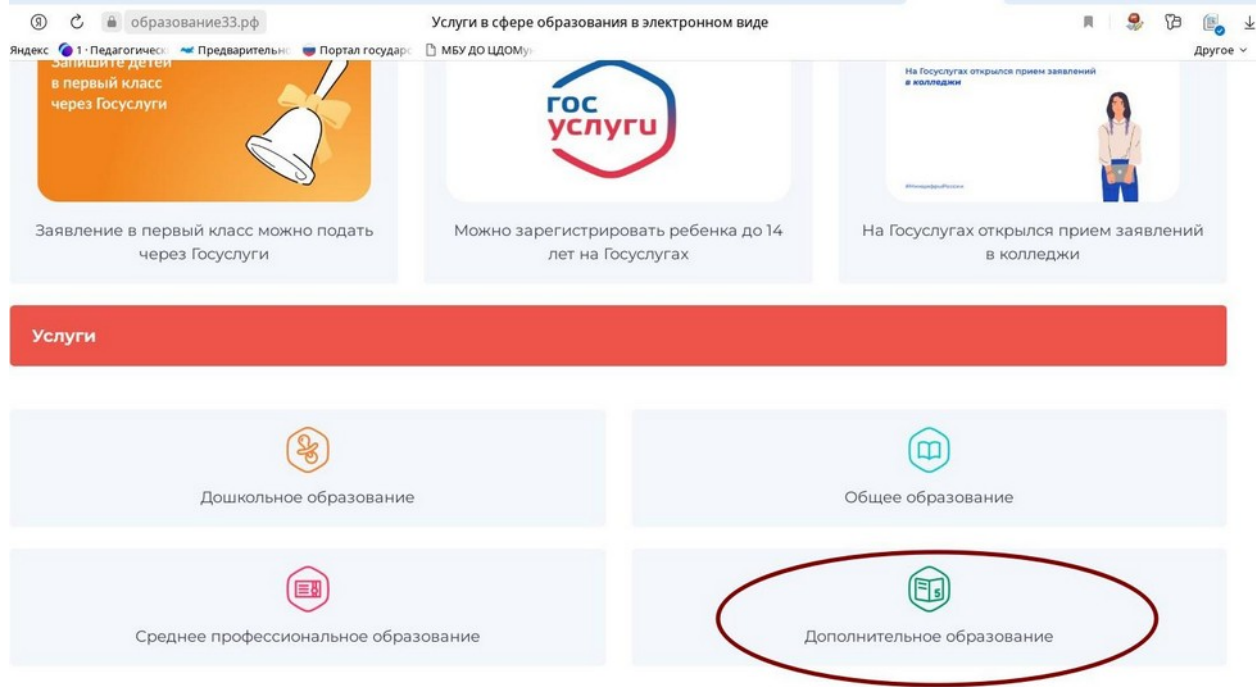

7. Выбрать Подать заявление в организацию дополнительного образования с портала Госуслуг.

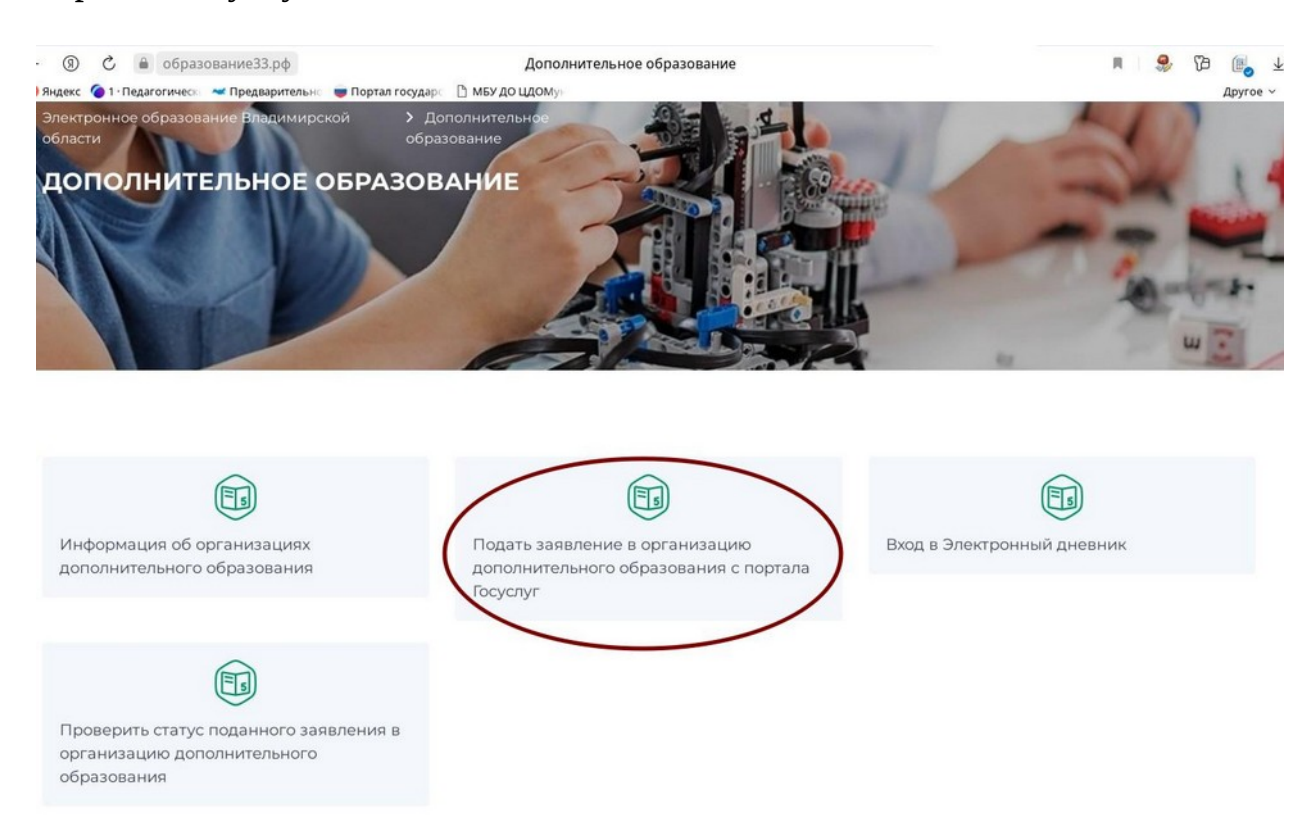

#### 7а Непосредственно через Госуслуги:

- Авторизуйтесь в своем профиле на «Госуслугах».

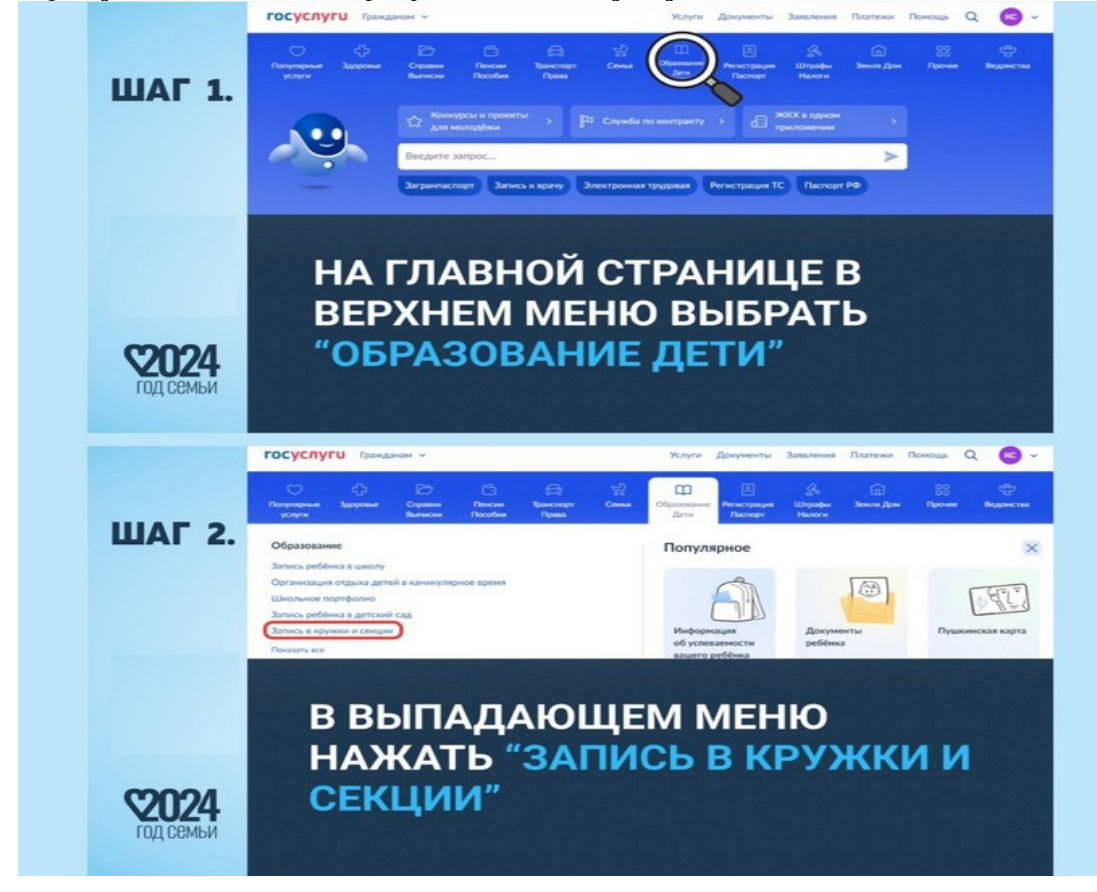

8. На открывшейся странице нажать «начать»

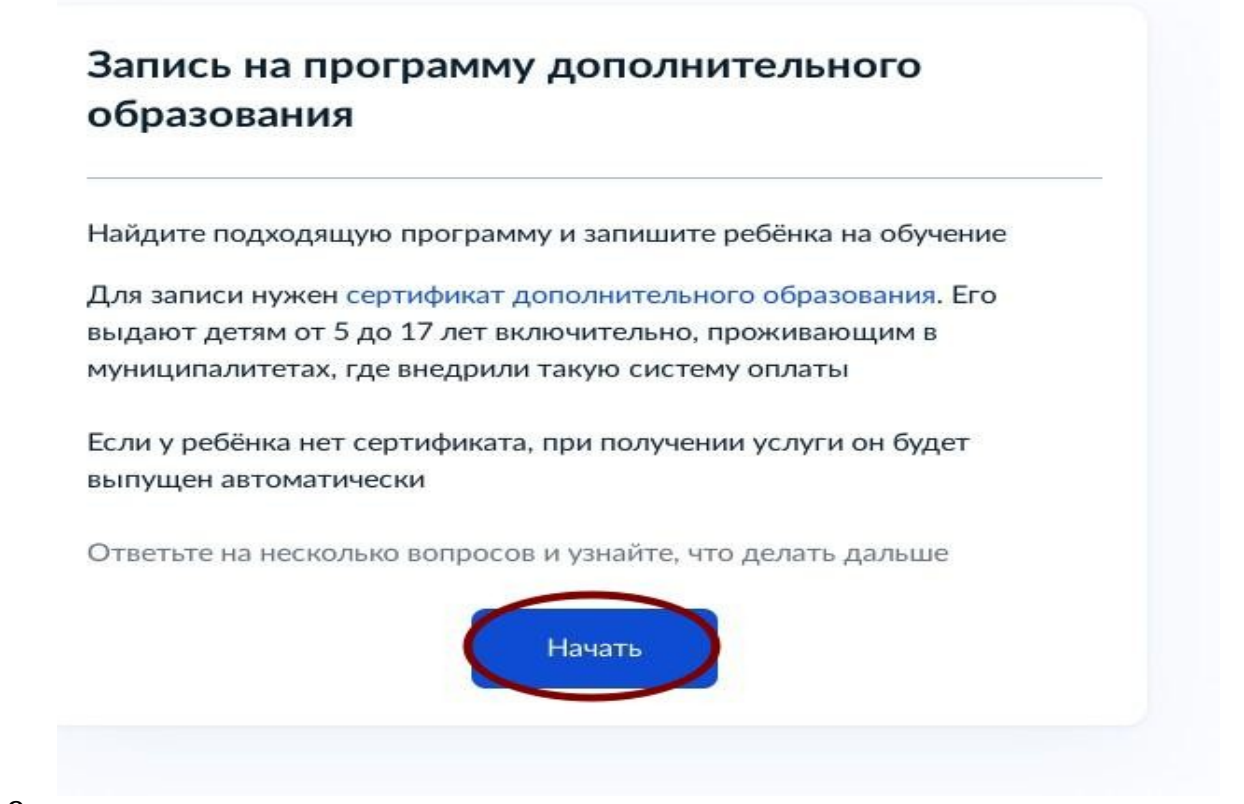

# 9.

Выберите регион.

В каком регионе вы хотите выбрать кружок?

| Владимиро                       | кая область                       |                                     |                 | >           | ~      |
|---------------------------------|-----------------------------------|-------------------------------------|-----------------|-------------|--------|
| — Нет нужи                      | ного региона                      | в списке?                           |                 |             |        |
| Если вашего ре<br>организацию и | егиона нет в спи<br>ли официальнь | иске, запишитесі<br>ій сайт региона | ь напрямую чере | з образоват | ельную |
|                                 |                                   |                                     |                 |             |        |

#### 10. Выберите муниципалитет.

| CONTRACTOR AND A DESCRIPTION OF A DESCRIPTION OF<br>A DESCRIPTION OF A DESCRIPTION OF A DESCRI |     |
|----------------------------------------------------------------------------------------------------|-----|
| $\rightarrow$ $\cdot$                                                                                                    |     |
| _                                                                                                    |     |
|                                                                                                    | · · |

11. Выберите учебный год.

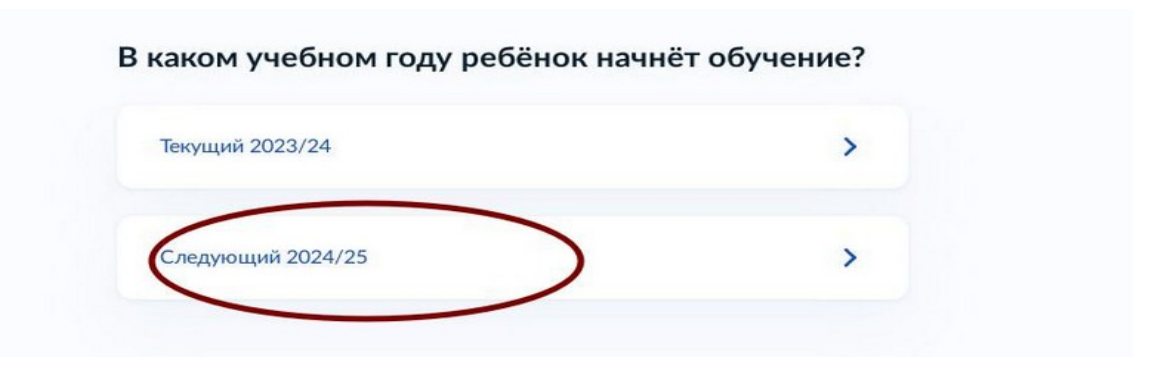

#### 12. Перейдите к заявлению

| • Данные                                   | свидетельства о рождении ребёнка                                                     |
|--------------------------------------------|--------------------------------------------------------------------------------------|
| • снилс                                    | ребёнка                                                                              |
| Способ опла                                | аты                                                                                  |
| Программы б<br>средств                     | ывают бесплатные, оплатой сертификатом и с оплатой из личных                         |
| Если сертифи<br>портале. <mark>Ка</mark> к | ката нет, он выпускается автоматически в процессе записи на<br>оплачивается обучение |
| Что дальше                                 |                                                                                      |
| После рассмо<br>направлен до               | трения заявления организатором кружка в личный кабинет будет<br>говор об обучении    |
| Если организа                              | атору потребуется что-то уточнить, он отправит запрос в личный                       |
|                                            | свяжется с вами по телефону или электронной почте                                    |

13. Выберите программу (возможны три варианта выбора — по названию программы, по адресу учреждения, по фамилии педагога) а) по названию программы

| <ul> <li>Свернуть</li> </ul> |                                |                |        |
|------------------------------|--------------------------------|----------------|--------|
| Введите название групп       | ы, ФИО педагога, или адрес про | ведения заняти | ă      |
| Бусинка                      |                                |                | ×      |
| 52 Фильтры (1)               |                                | Карта          | Список |

# б) по адресу учреждения

< Назад

Выберите программу

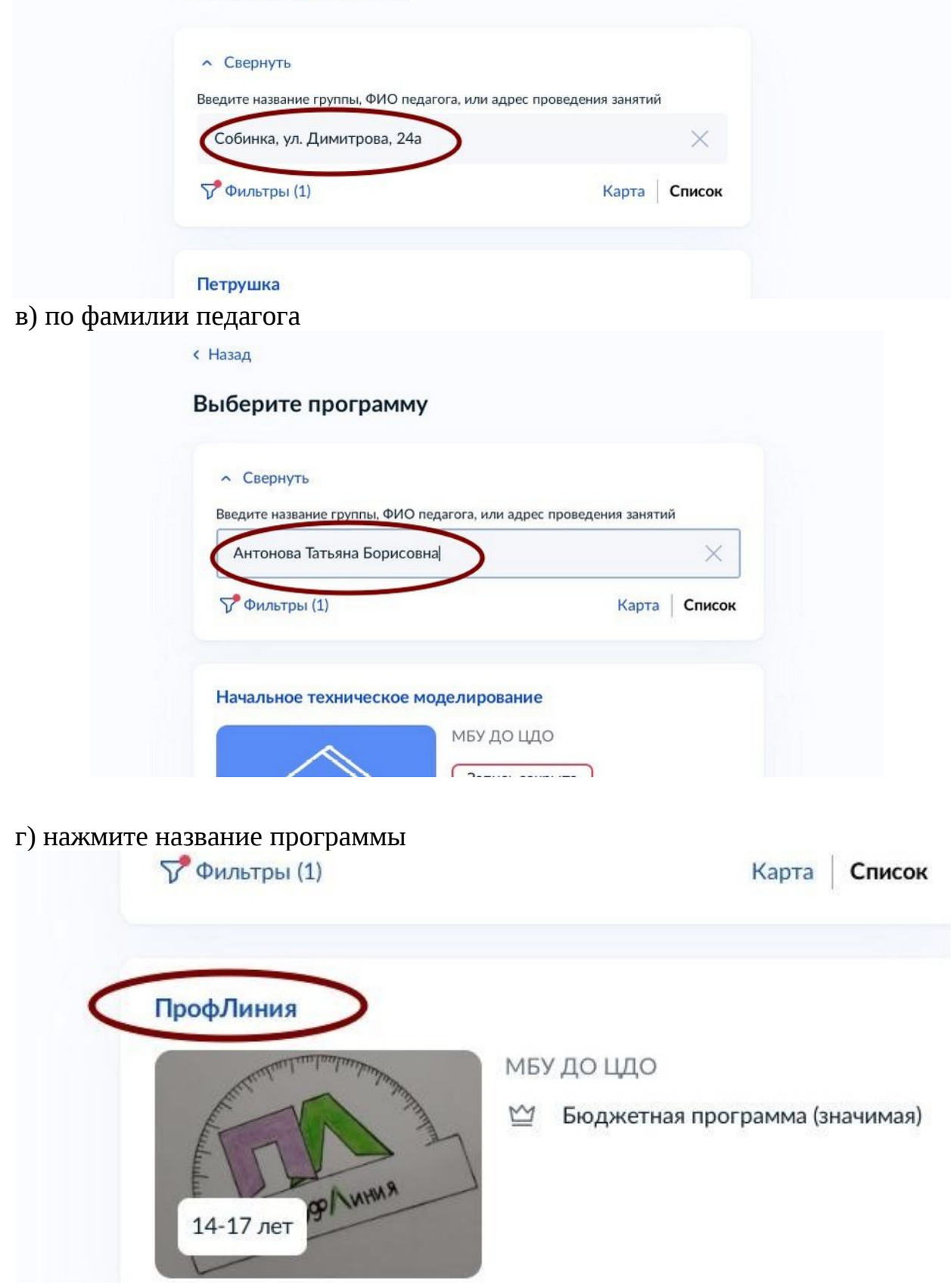

# 14. Следуя инструкциям на экране выберите группу.

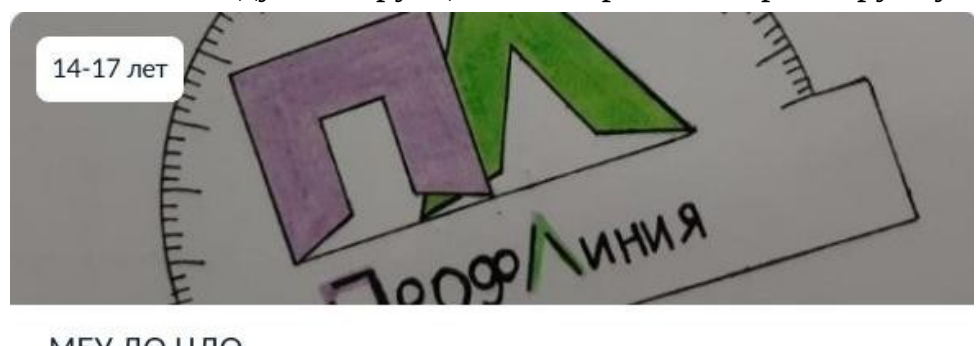

### мбу до цдо

Дополнительная общеобразовательная общеразвивающая программа ПрофЛиния, далее программа, является нормативным документом, содержащим мак...

| 0                | 601204, Владимирская обл, г Собинка, ул Димитрова, д 3                                                                                                    |  |
|------------------|----------------------------------------------------------------------------------------------------|--|
| Ø                | Зубкова Анна Владимировна                                                                                                    |  |
| ŝ                | Размер группы до 15 человек                                                                                                    |  |
|                  | Бюджетная программа (значимая)                                                                                                    |  |
| Опи              | сание программы                                                                                                    |  |
| Цел              | и обучения                                                                                                    |  |
| Резу             | ультаты обучения                                                                                                    |  |
|                  |                                                                                                    |  |
| обы :            | записаться, выберите открытую группу                                                                                                    |  |
| обы :            | записаться, выберите открытую группу<br>Выбрать группу                                                                                                    |  |
| обы :            | записаться, выберите открытую группу<br>Выбрать группу                                                                                                    |  |
| обы :<br>В       | записаться, выберите открытую группу<br>Выбрать группу<br>Выберите группу обучения                                                                               |  |
| обы :<br>В<br>п  | записаться, выберите открытую группу<br>Выбрать группу<br>Выберите группу обучения<br>рофЛиния<br>^ Свернуть                                                     |  |
| обы з<br>В<br>п; | записаться, выберите открытую группу<br>Выбрать группу<br>Выберите группу обучения<br>рофЛиния<br>• Свернуть<br>Ведите ФИО педагога, название группы             |  |
| обы :<br>В<br>п; | записаться, выберите открытую группу<br>Выбрать группу<br>Выбрать группу<br>Асберите группу обучения<br>рофЛиния<br>Медите ФИО педагога, название группы         |  |
| <b>В</b><br>п;   | записаться, выберите открытую группу<br>Выбрать группу<br>Выбрать группу<br>Выбрать группу<br>Выбрать группу<br>Свернуть<br>Ведите ФИО педагога, название группы |  |

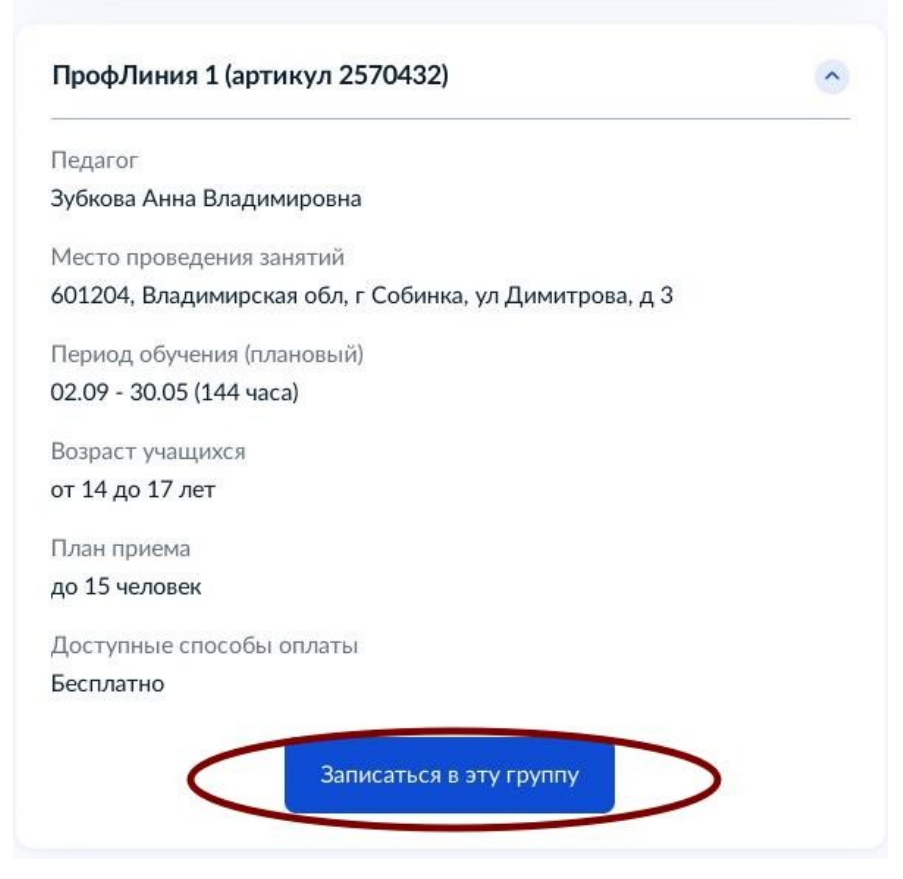

#### 

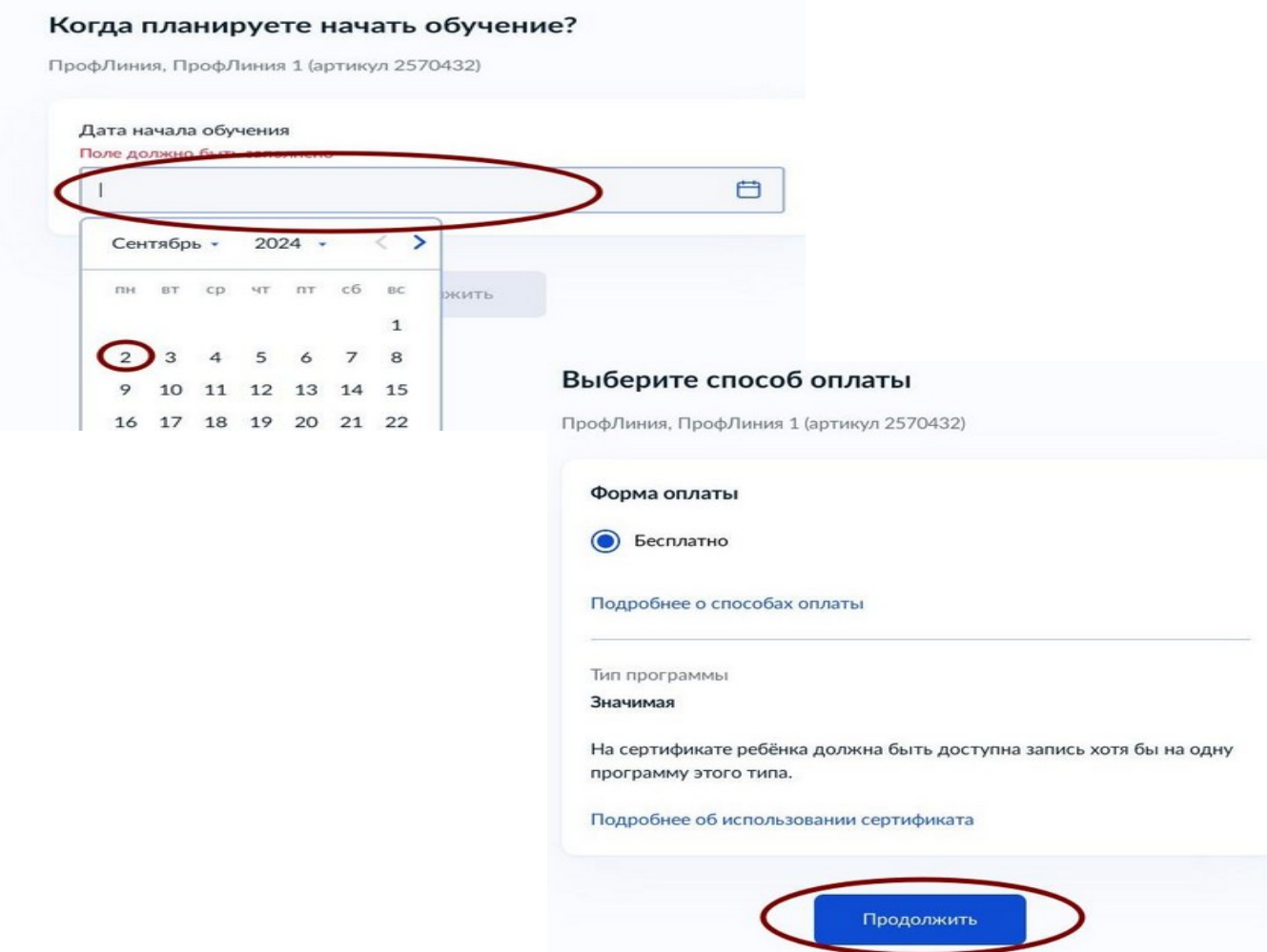

16. Внесите информацию о ребенке:

- дату рождения
- фамилию, имя, отчество
- СНИЛС
- адрес постоянной регистрации.

Если в Госуслугах привязана информация о ребёнке, то система автоматически её внесёт

17. Откройте «Согласие на обработку персональных данных» - «Продолжить»

18. Система проверит данные о сертификате. В случае, если сертификат ребёнка не активирован, то портал Госуслуг предупредит родителя о том, что зачисление не может быть подтверждено, необходимо активировать сертификат. В данном случае необходимо обратиться в образовательную организацию, в которой обучается ребёнок, и написать заявление на предоставление сертификата дополнительного образования

19. Отправьте заявление.

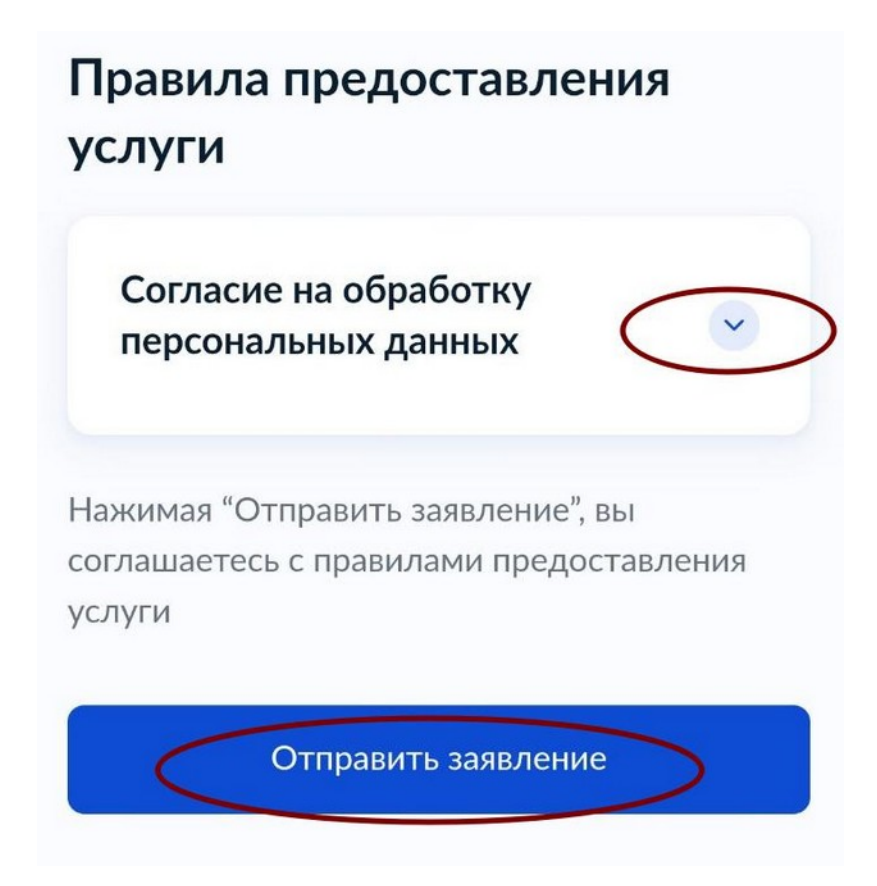